解决方案

# 快速搭建跨境卫士 VPS 版店铺管理环境

文档版本1.0.0发布日期2023-04-30

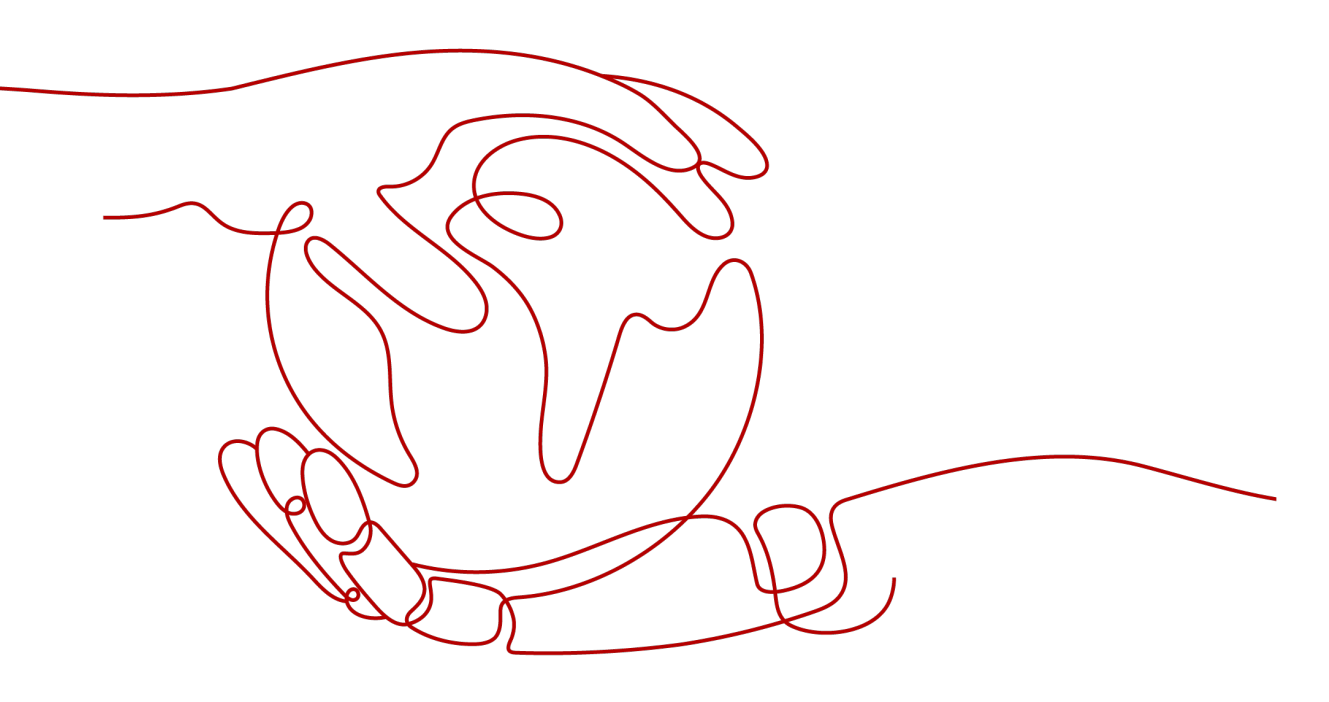

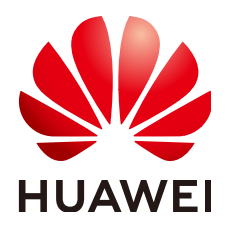

### 版权所有 © 华为技术有限公司 2024。 保留一切权利。

非经本公司书面许可,任何单位和个人不得擅自摘抄、复制本文档内容的部分或全部,并不得以任何形式传播。

### 商标声明

### 注意

您购买的产品、服务或特性等应受华为公司商业合同和条款的约束,本文档中描述的全部或部分产品、服务或 特性可能不在您的购买或使用范围之内。除非合同另有约定,华为公司对本文档内容不做任何明示或暗示的声 明或保证。

由于产品版本升级或其他原因,本文档内容会不定期进行更新。除非另有约定,本文档仅作为使用指导,本文 档中的所有陈述、信息和建议不构成任何明示或暗示的担保。

# 安全声明

### 漏洞处理流程

华为公司对产品漏洞管理的规定以"漏洞处理流程"为准,该流程的详细内容请参见如下网址: https://www.huawei.com/cn/psirt/vul-response-process 如企业客户须获取漏洞信息,请参见如下网址: https://securitybulletin.huawei.com/enterprise/cn/security-advisory

|                 | 、<br>文 |
|-----------------|--------|
| $ \rightarrow $ |        |

目录

| 1 方案概述    | 1  |
|-----------|----|
| 2 资源和成本规划 |    |
| 3 实施步骤    | 5  |
| 3.1 准备工作  | 5  |
| 3.2 快速部署  | 8  |
| 3.3 开始使用  |    |
| 3.4 快速卸载  | 14 |
| 4 附录      |    |
| 5 修订记录    | 17 |

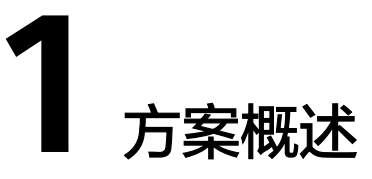

### 应用场景

该解决方案可以帮助您在华为云弹性云服务器 ECS 中快速搭建<mark>跨境卫士</mark>VPS版云上店 铺管理环境,跨境卫士VPS版是一款针对外贸、跨境电商的VPS云服务器管理软件,帮 助解决跨境企业使用VPS远程桌面管理店铺中遇到的卡顿、掉线、账号安全、批量管 理、团队协作等问题,让跨境店铺运营更加流畅。通过沙盒技术和固定路由网络,长 效、安全、专业的管理eBay、Wish、速卖通等的电商平台的账号。

### 方案架构

该解决方案部署架构如下图所示:

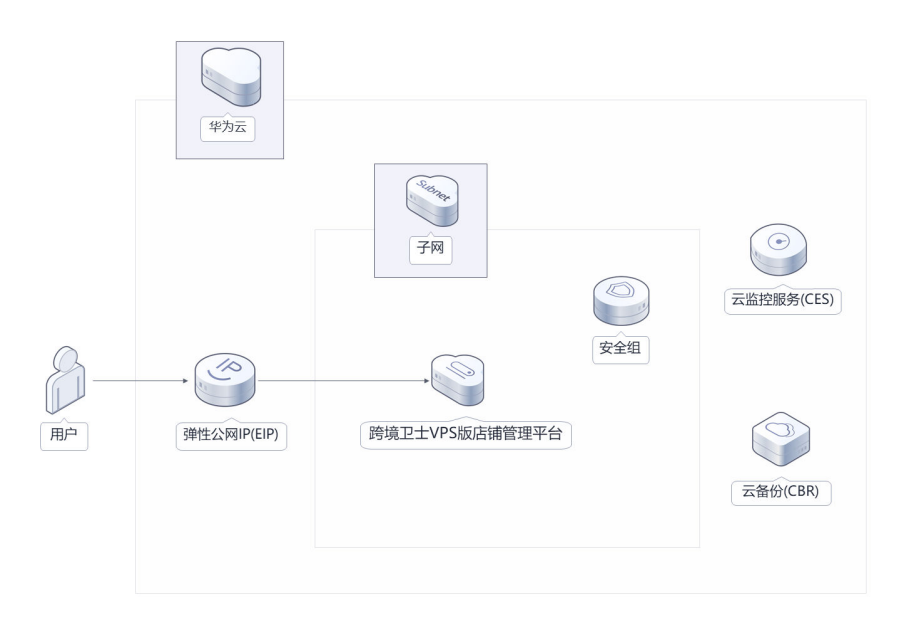

**图 1-1** 方案架构图

该解决方案会部署如下资源:

• 创建1台弹性云服务器 ECS,安装跨境卫士VPS版,使店铺管理工作更便捷。

- 创建弹性公网IP,用于提供访问公网和被公网访问能力。
- 创建安全组,通过设置安全组规则,仅允许白名单用户接入弹性云服务器,保护 店铺环境安全。

此外,您可以通过购买使用云监控服务来监测弹性云服务器运行状态,也可以通 过购买云备份服务,对弹性云服务器进行数据备份。

# 方案优势

高效管理

一台VPS管理不同平台店铺,独享固定环境+固定IP,提供单IP下不同跨境电商平 台店铺管理解决方案。

- 安全防护
   通过配置安全组规则,只允许白名单用户访问;环境实时检测,高危操作验证, 日志记录,问题可溯源。
- 一键部署
   一键轻松部署,即可快速完成资源下发和跨境卫士VPS版的安装。

# 约束与限制

 部署该解决方案之前,您需注册华为账号并开通华为云,完成实名认证,且账号 不能处于欠费或冻结状态。如果计费模式选择"包年包月",请确保账户余额充 足以便一键部署资源的时候可以自动支付;或者在一键部署的过程进入费用中 心,找到"待支付订单"并手动完成支付。

# **2** 资源和成本规划

该解决方案主要部署如下资源,不同产品的花费仅供参考,具体请参考华为云<mark>官网价</mark> 格,实际以收费账单为准:

| 资源和成本规划(按需计费) |
|---------------|
|---------------|

| 华为云服务/紫鸟   | 配置示例                                                                                                    | 每月预估花费                        |
|------------|----------------------------------------------------------------------------------------------------|-------------------------------|
| 弹性云服ECS    | <ul> <li>按需计费: 0.409元/小时</li> <li>区域: 华南-广州</li> <li>计费模式: 按需计费</li> <li>规格: X86计算   ECS   s6.large.2   2vCPUs   4GiB</li> <li>镜像: 跨境卫士VPS标准版 ( 跨境卫士VPS )</li> <li>系统盘: 高IO   100GB</li> <li>购买量: 1</li> </ul> | 0.409 * 24 * 30 =<br>294.48 元 |
| 弹性公网IP EIP | <ul> <li>按需计费: 0.34元</li> <li>区域: 华南-广州</li> <li>计费模式: 按需计费</li> <li>线路: 动态BGP</li> <li>公网带宽: 按带宽计费</li> <li>带宽大小: 5Mbit/s</li> <li>购买量: 1</li> </ul>                                                          | 0.34 * 24 * 30 = 244.8<br>元   |
| 合计         | -                                                                                                    | 539.28 元                      |

### 表 2-1 资源和成本规划(包年包月)

| 华为云服务/紫鸟   | 配置示例                                                                                                    | 每月预估花费   |
|------------|----------------------------------------------------------------------------------------------------|----------|
| 弹性云服务器 ECS | <ul> <li>区域: 华南-广州</li> <li>计费模式: 包月</li> <li>规格: X86计算   ECS   s6.large.2<br/>  2vCPUs   4GiB</li> <li>镜像: 跨境卫士VPS标准版<br/>(跨境卫士VPS)</li> <li>系统盘: 高IO   100GB</li> <li>购买量: 1</li> </ul> | 187.20 元 |
| 弹性公网IP EIP | <ul> <li>区域:华南-广州</li> <li>计费模式:包月</li> <li>线路:动态BGP</li> <li>公网带宽:按带宽计费</li> <li>带宽大小: 5Mbit/s</li> <li>购买量:1</li> </ul>                                                                 | 115 元    |
| 合计         | -                                                                                                    | 302.2 元  |

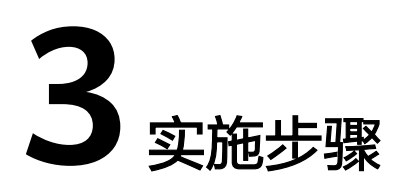

- 3.1 准备工作3.2 快速部署3.3 开始使用
- 3.4 快速卸载

# 3.1 准备工作

# 创建 rf\_admin\_trust 委托

**步骤1** 进入华为云官网,打开<mark>控制台管理</mark>界面,鼠标移动至个人账号处,打开"统一身份认证"菜单。

图 3-1 控制台管理界面

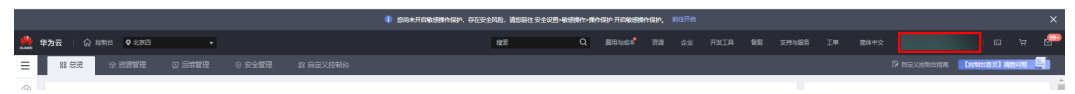

图 3-2 统一身份认证菜单

| 윝   | 体中文   | ETRETRETRET<br>STREET |
|-----|-------|-----------------------|
|     | 基本信息  | 已实名认证                 |
|     | 安全设置  |                       |
| τŗ. | 我的凭证  |                       |
| ŝ   | 统一身份认 | 人证                    |
|     | 切换角色  |                       |
| 2   | 标签管理  |                       |
|     | 操作日志  |                       |
| 2   |       | 退出                    |

步骤2 进入"委托"菜单,搜索"rf\_admin\_trust"委托。

### **图 3-3** 委托列表

| 统一身份认证服务 | 委托 | 0               |                    |          |                               |         |                    |                | 创建的 |
|----------|----|-----------------|--------------------|----------|-------------------------------|---------|--------------------|----------------|-----|
| 用户       |    | 影除 認还可以创建10个委托。 |                    |          |                               |         | 全部検型               | rf_admin_trust | X Q |
| 用产组      |    | 要托各称1D 4Ξ       | 要托对象 10            | 夏托树长 100 | 创建时间 15                       | 損迷 43   | l.                 | 提作             |     |
| 权限管理 ▼   |    | rf_admin_trust  | 苔遺帐号<br>op_svc_IAC | 秋        | 2022/04/19 19:57:31 GMT+08:00 | Created | by RF, Not delete. | 授权:修改:勤除       |     |
| 委托       |    |                 |                    |          |                               |         |                    |                |     |

- 如果委托存在,则不用执行接下来的创建委托的步骤
- 如果委托不存在时执行接下来的步骤创建委托
- **步骤3** 单击步骤2界面中右上角的"创建委托"按钮,在委托名称中输入 "rf\_admin\_trust",选择"普通账号",委托的账号,输入"op\_svc\_IAC",单击 "下一步"。

### **图 3-4** 创建委托

| 委托 / <b>创建委托</b> |                                                                                                    |
|------------------|----------------------------------------------------------------------------------------------------|
| * 委托名称           | rf_admin_trust                                                                                      |
| * 委托类型           | <ul> <li>普通帐号</li> <li>将帐号内资源的操作权限委托给其他华为云帐号。</li> <li>云服务</li> <li>将帐号内资源的操作权限委托给华为云服务。</li> </ul> |
| * 委托的帐号          | op_svc_IAC                                                                                          |
| * 持续时间           | 永久         ▼                                                                                        |
| 描述               | 请输入委托信息。                                                                                            |
|                  | 0/255                                                                                               |
| •                | 下一步取消                                                                                               |

**步骤4** 在搜索框中输入"Tenant Administrator"权限,并勾选搜索结果。

### **图 3-5** 选择策略

| () 259389                                    |                                         |
|----------------------------------------------|-----------------------------------------|
| 委托Ft_admin_trust2*将拥有环语旗唱                    | 87738:00 H2                             |
| 重要已迭(1) 从其他区域项目最新权限                          | 全部英型 ・ 所有五級班 ・ Tenant Administrator X Q |
| ☑ < 約9                                       | 突型                                      |
| Tentant Administrator<br>全部运输的管理员(和AMI的管理风景) | 系统路色                                    |
|                                              |                                         |

### 步骤5选择"所有资源",并单击下一步完成配置。

### 图 3-6 设置授权范围

| () 2858 () ka                                                       | 用到日版 |
|---------------------------------------------------------------------|------|
|                                                                     |      |
| ● 第三曲点の地面和2期後、高校市場に下級50萬方案、東東子の場合に対応、「市台市局等、「新知公用局容の加加利用品件会加加約50萬方案 | ×    |
| 选择使贝克图为实                                                            |      |
| ④ 所有支援                                                              |      |
| 进校后,MAR中中以胡振药观想带来寻开新商业。包括企业项目,区域或目和企具局的意思。                          |      |
| 展开现的含                                                               |      |
|                                                                     |      |

## 步骤6 "委托"列表中出现"rf\_admin\_trust"委托则创建成功。

### **图 3-7** 委托列表

| 统一身份认证服务            | 委托 | 0               |                    |         |                               |         |                    |                                    | ershaters |
|---------------------|----|-----------------|--------------------|---------|-------------------------------|---------|--------------------|------------------------------------|-----------|
| 用户                  |    | 部除 想还可以被建37个委托。 |                    |         |                               |         | 全部與型               | <ul> <li>rf_admin_trust</li> </ul> | X Q       |
| н-ш                 |    | 要托名称/ID ↓     ■ | 要托对象 ↓Ξ            | 要托树长 ↓Ξ | 创建时间 1F                       | 描述 1    | =                  | 操作                                 |           |
| 权限管理 ▼<br>项目        |    | rf_admin_trust  | 普通帐号<br>op_svc_IAC | 6A      | 2023/01/16 17:57:41 GMT+08:00 | Created | by RF, Not delete. | 经纪一师政上部除                           |           |
| RH<br>身份提供商<br>安全设置 |    |                 |                    |         |                               |         |                    |                                    |           |
| 2011年1月1日<br>1月11日  |    |                 |                    |         |                               |         |                    |                                    |           |

-----结束

# 3.2 快速部署

本章节主要帮助用户快速部署该解决方案。

| 参数名称                    | 类型     | 是否必填 | 参数解释                                                                                                    | 默认值                |
|-------------------------|--------|------|----------------------------------------------------------------------------------------------------|--------------------|
| vpc_name                | String | 必填   | 虚拟私有云名称,该模板<br>使用新建VPC,不允许重<br>名。取值范围:1-54个字<br>符,支持中文、英文字<br>母、数字、_(下划<br>线)、-(中划线)、.<br>(点)。           | kuajingvs-<br>demo |
| security_gr<br>oup_name | String | 必填   | 安全组名称,该模板新建<br>安全组。取值范围:1-64<br>个字符,支持数字、字<br>母、中文、_(下划线)、-<br>(中划线)、.(点)。                               | kuajingvs-<br>demo |
| ecs_name                | String | 必填   | 弹性云服务器名称,不支<br>持重名。命名方式为<br>{ecs_name}-数字,取值<br>范围: 1-60个字符,支持<br>中文、英文字母、数字、<br>_(下划线)、-(中划<br>线)、.(点)。 | kuajingvs-<br>demo |
| ecs_count               | String | 必填   | 弹性云服务器数量,取值<br>范围:大于等于1,上限<br>由用户配额决定。具体请<br>登录华为云官网 <mark>我的配额</mark><br>查看。                            | 1                  |
| ecs_flavor              | String | 必填   | 弹性云服务器规格,具体<br>请参考官网 <mark>弹性云服务器</mark><br><mark>规格清单</mark> 。                                          | s6.large.2         |

### **表 3-1** 参数填写说明

| 参数名称                   | 类型     | 是否必填 | 参数解释                                                                                                    | 默认值      |
|------------------------|--------|------|----------------------------------------------------------------------------------------------------|----------|
| ecs_passw<br>ord       | String | 必填   | 弹性云服务器初始化密<br>码,创建完成后请参考<br>3.3开始使用步骤1重置密<br>码。取值范围:长长度为<br>8-26个字符,密码至少包<br>含大写字母、小写字母、<br>数字和特殊字符(!@\$<br>%^=+[{()}]:,./?~#*)中<br>的三种,Windows系统密<br>码不能包含用户名或用户<br>名的逆序,不能包含用户<br>名中超过两个连续字符的<br>部分。管理员账户默认<br>Administrator。 | 空        |
| bandwidth<br>_size     | Number | 必填   | 带宽大小,该模板计费方<br>式为按带宽计费。取值范<br>围:1-2,000Mbit/s。                                                                                                    | 5Mbit/s  |
| charging_<br>mode      | String | 必填   | 计费模式,默认自动扣<br>费,取值为prePaid(包<br>年包月)或postPaid(按<br>需计费)。                                                                                                    | postPaid |
| charge_per<br>iod_unit | String | 必填   | 订购周期类型,仅当<br>charging_mode为<br>prePaid(包年/包月)生<br>效,此时该参数为必填参<br>数。取值范围:month<br>(月),year(年)。                                                                                                    | month    |
| charge_per<br>iod      | Number | ·必填  | 订购周期,仅当<br>charging_mode为<br>prePaid(包年/包月)生<br>效,此时该参数为必填参<br>数。取值范围:<br>charging_unit=month<br>(周期类型为月)时,取<br>值为1-9;<br>charging_unit=year(周<br>期类型为年)时,取值为<br>1-3。                                                           | 1        |

**步骤1** 登录**华为云解决方案实践**,选择"快速搭建跨境卫士VPS版店铺管理环境"并单击,跳 转至该解决方案一键部署界面。

### 图 3-8 解决方案实施库

### 方案架构

该解决方案帮助您在华为云上快速搭建跨境卫士跨境电商店铺管理环境并完成系统初始化。

| ・<br>・<br>・<br>・<br>・<br>・<br>・<br>・<br>・<br>・<br>・<br>・<br>・ |
|---------------------------------------------------------------|
|---------------------------------------------------------------|

**步骤2** 单击"一键部署",跳转至该解决方案创建资源栈部署界面。

**图 3-9** 创建资源栈

| 立即创建资源   | 栈                                                                                                    |              |
|----------|----------------------------------------------------------------------------------------------------|--------------|
| ) BRAK   | — (2) REFAX ———— (3) REFAL                                                                            |              |
| * 创建方式   | <b>日和總統</b> 在可以公共编辑分词                                                                                 |              |
| ★ 模板來源   | 與計算版 URL 上標實版                                                                                         |              |
|          | 每个完整找解是脑子就要的温润,被除中心间要有 解聚代码交换。(F)最低力时间(F)(an)。                                                        |              |
| ★ 模板 URL | https://documentation-samples.obs.cn-north-4.myhu                                                     |              |
|          | 组织为至少调要有印刷代码交并,文件不能描述1MB。                                                                             |              |
|          | ● 医原腺相联络不会在管理完成之外的各最使用型上伸的政策。我们不会对您的模板进行如果,对于参数中的物质政策。推荐使用AvasapperNF管理行制成,目前控制点中交持自动使用Avasappe的的教师教。 |              |
|          |                                                                                                    |              |
|          |                                                                                                    |              |
|          |                                                                                                    |              |
|          |                                                                                                    |              |
|          |                                                                                                    |              |
|          |                                                                                                    | <del>م</del> |

**步骤3** 单击"下一步",参考表3-1完成自定义参数填写。

#### 图 3-10 参数配置

|                 |                             | - (3)资源线设置 (4)配置确认    |                         |                                                                                               |
|-----------------|-----------------------------|-----------------------|-------------------------|-----------------------------------------------------------------------------------------------|
|                 |                             |                       |                         |                                                                                               |
| * 资源线名称         | deploying-kuajingvs-to-mana | ige-stores            |                         |                                                                                               |
|                 | 资源网名称以中文或英文开始。              | 支持中文、大小同英文、数字、下组线、中组织 | £. 128个字符之内。 资源线名称不能重名。 |                                                                                               |
| 描述              | 快速搭建跨境卫士VPS板店報              | 管理环境<br>18255         |                         |                                                                                               |
| <b>配置参数</b>     | 発展参数名称                      | Q 按續板要求対部分資源          | roe ()                  |                                                                                               |
| 参数名称            |                             | 值                     | 类型                      | 損述                                                                                            |
| * vpc_name      |                             | kuajingvs-demo        | string                  | 查探私有云条终,读楼板使用射理VPC,不允许重体,取重范围:154个字符,支持中文,英文字母,数字、(下划线)、-(中划线)、-(市),默认Juajnger-demo,          |
| * security_grou | p_name                      | kuajingvs-demo        | string                  | 安全担容称,读惯数制建安全担,安全担规则请参与部署指缴进行配置。职值范围:1-64个字符,支持数字、字母、中文、_(下创线)、、(中创线)、、(前),默认为kuajngvrsde     |
| * elp_bandwidt  | husize                      | 5                     | number                  | 弹性公司带觉大小、读惯制计器方式为技带觉计模。和直觉面:1-2,000MbHs,最认5MbHs,                                              |
| * ecs_name      |                             | kuajingvs-demo        | string                  | 弹性云振易着音响,不觉地重音。命名方云为(ecs_name)-数字,取道思道:1-60个字符,觉持中文,英文字母,数字、(下创绘),。(中创绘),。(州),数以kuajngvs-dem… |
| * ecs_count     |                             | 1                     | number                  | 弹性无限多磷或量、吸道范围:大于ゅ于1、上供由用中配额未完,具体谱参考部器指制。数以1、                                                  |
| * ecs_flavor    |                             | s3.large.2            | string                  | 弹性无限异磷细胞,磺他用2GB及以上内存,和检查参考新有描稿,数ULK3 large 2(2xCPU(4GB),                                      |
| * ecs_passworr  | đ                           |                       | string                  | 神经云路身髓初始化造弱,自朦胧成后,清晰有些萎缩离及对重重意调。取描沉湎:长度为6.26个字符,密码至少包含大写字母,小写字母、数字和特殊字符(@6%人_=+{{(5)};/       |

**步骤4** 在资源设置界面中,"权限委托"下拉框中选择"rf\_admin\_trust"委托,单击"下一步"。

**图 3-11** 资源栈设置

| < 立即创建资源   | ġ.                                                                                                    |
|------------|----------------------------------------------------------------------------------------------------|
| ① 法择权法 ——— | - (2) EHI-DA                                                                                                    |
| * 权限委托     | huwelchad ・   「L_SAMA_]hut ・   P<br>国体の知道が可能論を以り超れる2000k上で同点的所有法か(2000k 原始、酸体理剤性等)、比単点化の広不足、相可能が自然の構成者、生成が行け物等者の方法、相互MAA体理論所 |
| 日夜後重       | ⑦ 开向前菜卷可造作共为时,会也有前庭至至核树保存的上一个成功的资源状态,他提高可在表示和核可属的表。                                                                          |
| 開発保护       | ① 防止性限性的影响、金融运行在使用机体和5回转点。                                                                                                   |
|            |                                                                                                    |
|            |                                                                                                    |
|            |                                                                                                    |
|            |                                                                                                    |
|            |                                                                                                    |
|            | (                                                                                                    |
|            |                                                                                                    |
|            |                                                                                                    |
|            |                                                                                                    |
|            |                                                                                                    |

步骤5 在配置确认界面中,单击"创建执行计划"。

### **图 3-12** 创建执行计划

| 1) ISISHING                |                                      |                        |                                                                                                    |
|----------------------------|--------------------------------------|------------------------|----------------------------------------------------------------------------------------------------|
| 资源编排服务使用免费,但资源线内包含         | 的资源可能需要付需。日前暂不支持在当前页置询价格,总           | 「可速过创建执行计划 (免費)」后获取预估募 | 用,                                                                                                    |
| 1年1月 <b>1</b> 月 1月 1日      |                                      |                        |                                                                                                    |
| 10141948                   |                                      |                        |                                                                                                    |
| 资源线名称                      | deploying-kuajingvs-to-manage-stores |                        | 經济 快速展識時境卫士VPS版音論管理环境                                                                                         |
|                            |                                      |                        |                                                                                                    |
| 配置参数 🖉                     |                                      |                        |                                                                                                    |
| 受数名称                       | 值                                    | 类型                     | 描述                                                                                                    |
| vpc_name                   | kuajingvs-demo                       | string                 | 虚拟私海云省称,读楼板选用新建VPC,不允许重备,取量范围:1-54个字符,支持中文,英文字母、数字、(下划线)、-(中划线)、-(术),默认huaingvs-demo,                         |
| security_group_name        | kuajingva-demo                       | string                 | 安全细名称,该螺旋新建安全组,安全组织则清参考部署指挥进行整置,取量范围;1-64个字符,支持数字,字母,中文(下划线),-(中划线), -(点),数认为fusyingvo                        |
| eip_bandwidth_size         | 5                                    | number                 | 弹性公网带宽大小,该模板计算方式为绘带宽计器。取遗范置:1-2.000Mbi0s,数以5Mbi0s。                                                            |
| ecs_name                   | kuajingvs-demo                       | string                 | 弹性云服务器条件,不变特量名,命名方式为(ecs_name)-政学,取重范围:1-60个学符,支持中文、英文字母、数字、(下印版)、+(中印版)、+(信),默认kuajingro-de…                 |
| ecs_count                  | 1                                    | number                 | 弹性云极为器数量、取描范围:大于等于1、上限由用户配额决定、具体清争专部署指常、默认1。                                                                  |
| ecs_flavor                 | s3.large.2                           | string                 | 弹性云磁岛循環悟,请使用2GIB及以上内存,或倍语参考部署描闻。默以S3 large 2(2xCPU(4GIB)。                                                     |
| ecs_password               |                                      | string                 | 弹性云服势骤初始化离码,依藏抱成成,请参考能着描意及时重置变码,取置范围:长度为8-26个字符,或码至少包含大写字母、小写字母、数字和特殊字符(1@6%^_=+([0])                         |
| charging_mode              | postPaid                             | string                 | 计要模式、默认启动印度、可远值为: postPaid (按案计要) 、prePaid (包年包月) 。默认postPaid。                                                |
| charging_unit              | month                                | string                 | 订购购购类型,仅当charging_mode为prePaid(如平均月)生效,取激范围:month (月) , year (年) , 数认month,                                   |
| charging_period            | 1                                    | number                 | 订购商额,仅当charging_mode为prePaid(包中/包月)主动,取值范围:charging_unit=month(周期装置为月)时,取值为1-9:charging_unit=year(周期装置为年)时,取… |
| BRIDE AND CLASS AND STREET | - #                                  |                        | 601216-C2146 (Exch2max/Sec                                                                                    |

×

步骤6 在弹出的创建执行计划框中,自定义填写执行计划名称,单击"确定"。

**图 3-13** 创建执行计划

## 创建执行计划

- 在部署资源栈之前,您可以通过创建执行计划提前浏览您准备部署的资源栈信息、 检查各项配置,以此评估对正在运行资源的影响。
- 该创建免费,但会占用资源栈配额。创建后会生成一个未开通资源的资源栈,并在 执行计划详情提示预计费用。

| ★ 执行计划名称 | executionPlan_20230407_1710_rscd |       |
|----------|----------------------------------|-------|
| 描述       | 请输入对执行计划的描述                      |       |
|          |                                  | 0/255 |
|          | 确定取消                             |       |

步骤7 单击"部署",弹出执行计划提示信息,单击"执行"确认执行。

**图 3-14** 执行计划确认

| < deploying-kuajingvs-to<br>基本信息 资源 输出 事件                                | 模板 执行计划  |        |                               |    | 割除 更新模拟或参数 C |
|--------------------------------------------------------------------------|----------|--------|-------------------------------|----|--------------|
| 16 <b>3</b>                                                              |          |        |                               |    | ·}输入关键字 Q C  |
| 执行计划名称10                                                                 | 状态       | 義用預估 ③ | 创建时间                          | 描述 | 操作           |
| executionPlan_20230407_1710_rsod<br>011b09cc-a293-402c-ac69-e9225138tb72 | 创建成功,特殊国 | 查看费用明细 | 2023/04/07 17:10:40 GMT+08:00 |    | お客 勤珍        |
|                                                                          |          |        |                               |    |              |

- **步骤8** (可选)如果计费模式选择"包年包月",在余额不充足的情况下(所需总费用请参考表2-1)请及时登录费用中心,手动完成待支付订单的费用支付。
- 步骤9 等待解决方案自动部署。部署成功后,单击"事件",回显结果如下:

**图 3-15** 资源创建成功

| <   deploying-kuajingvs-to<br>基本信息 迎源 输出 | 事件 概板 执行计划 |                                                                                                    |                     | 新除 更新情况成多数 C                         | 2 |
|------------------------------------------|------------|----------------------------------------------------------------------------------------------------|---------------------|--------------------------------------|---|
|                                          |            |                                                                                                    |                     | 近端名称 •   15組入火田子 Q   C               | 2 |
| 御林時間 1至                                  | 甲件类型 ▽     | 事件描述                                                                                                    | 资源名称:类型             | 关联资源ID                               |   |
| 2023/04/07 17:18:13 GMT+08:00            | LOG        | Apply required resource success.                                                                                         | -                   |                                      |   |
| 2023/04/07 17:18:10 GMT+08:00            | -          | Apply completel Resources: 6 added, 0 changed, 0 destroyed.                                                              | -                   | -                                    |   |
| 2023/04/07 17:18:10 GMT+08:00            | 生成完成       | husweicloud_compute_instance.web_instance[0]: Creation complete after 1m7s [id=1d1cb111-a0f7-4db5-9da1-<br>6fd945aa7fe3] | web_instance<br>ECS | 1d1cb111-a0f7-4db5-9da1-6fd945aa7fe3 |   |

### 步骤10 刷新页面,在"输出"中查看弹性云服务器连接说明。

#### **图 3-16** 输出

| 基本信息 | 资源 | 輸出 | 事件 | 模板 | 执行计划   |       |     | 16582011天中3826F                                                                                                    |    |        |    |
|------|----|----|----|----|--------|-------|-----|----------------------------------------------------------------------------------------------------|----|--------|----|
|      |    |    |    |    |        |       |     | <ul> <li>(金融)(金融)(金融)(金令,6)</li> <li>(金融)(金融)(金融)(金令,6)</li> <li>(金融)(金融)(金融)(金融)(金融)(金融)(金融)(金融)(金融)(金融)</li></ul> |    | 诸编入关键字 | QC |
| 88   |    |    |    | 1  | 类型     | 61    |     |                                                                                                    | 描述 |        |    |
| 说明   |    |    |    | 1  | string | 使服如下剑 | き頭所 | 行。即可进入管理弹性服务器 1.在建盘同时按下WIN+R建指输                                                                                     |    |        |    |
|      |    |    |    |    |        |       |     |                                                                                                    |    |        |    |
|      |    |    |    |    |        |       |     |                                                                                                    |    |        |    |

----结束

# 3.3 开始使用

# 安全组规则修改(可选)

### 须知

该解决方案默认只创建ping安全组规则,用户需在登录弹性云服务器前添加入方向规则。比如登录Windows弹性云服务器,指定登录端口为3389,并添加白名单IP。

安全组实际是网络流量访问策略,包括网络流量入方向规则和出方向规则,通过这些 规则为安全组内具有相同保护需求并且相互信任的云服务器、云容器、云数据库等实 例提供安全保护。

如果您的实例关联的安全组策略无法满足使用需求,比如需要添加、修改、删除某个 TCP端口,请参考以下内容进行修改。

- 添加安全组规则:根据业务使用需求需要开放某个TCP端口,请参考添加安全组规则添加入方向规则,打开指定的TCP端口。
- 修改安全组规则:安全组规则设置不当会造成严重的安全隐患。您可以参考修改
   安全组规则,来修改安全组中不合理的规则,保证云服务器等实例的网络安全。
- 删除安全组规则:当安全组规则入方向、出方向源地址/目的地址有变化时,或者 不需要开放某个端口时,您可以参考删除安全组规则进行安全组规则删除。
- **步骤1** 修改初始化密码。登录**华为云服务器控制台**,参考**在控制台重置弹性云服务器密码**, 进行密码重置。

#### 图 3-17 重置密码

| 114加力前 ①<br>我的ECS: 华北北京四(39)                | 华南-广州 (21)   1        | 武大新加坡 (b) 中国-香港 (4) 华北-乌兰家布一 (2) 华东-上海二 (1) | ALTAL C REPART | an anotae |    | C                      |
|---------------------------------------------|-----------------------|---------------------------------------------|----------------|-----------|----|------------------------|
| 开机 关机 重置3<br>名称:kuajingvs ③ 7 汤加和           | <b>弼 更多 ▼</b><br>1适条件 | 重置密码                                        | ×              |           | C  | ≥ 31   11 €<br>×   ⊛ C |
| ☑ 名称ID (Ξ)                                  | 监控                    |                                             |                | 项目        | 标签 | 操作                     |
| kuajingvs-demo-1<br>0f790d51-031b-4323-9cd. | Ø                     | 弹性云服务器开机后新语码自动生效。<br>您已选1台云服务器,其中1台可量置密码。展开 |                | ault      | -  | 远程登录   更多 ▼            |
|                                             |                       | * 新祝网 ···································   |                |           |    |                        |
|                                             |                       | 職定                                          |                |           |    |                        |

**步骤2**通过本地RDP远程连接到弹性云服务器(host填写弹性云服务器绑定的弹性公网IP), 登录弹性云服务器并开始管理自己的跨境电商店铺。

#### **图 3-18** 远程连接

| 🖅 运行   |                                                       | × |
|--------|-------------------------------------------------------|---|
|        | Windows 将根据你所输入的名称,为你打开相应的程序、<br>文件夹、文档或 Internet 资源。 |   |
| 打开(1): | mstsc /admin /v:120 .109 /console 🗸 🗸 🗸               |   |
|        | 😌 使用管理权限创建此任务。                                        |   |
|        | 确定 取消 浏览(B)                                           |   |

步骤3 进入云服务器,可以看到跨境卫士VPS版浏览器。

图 3-19 跨境卫士 VPS 版浏览器

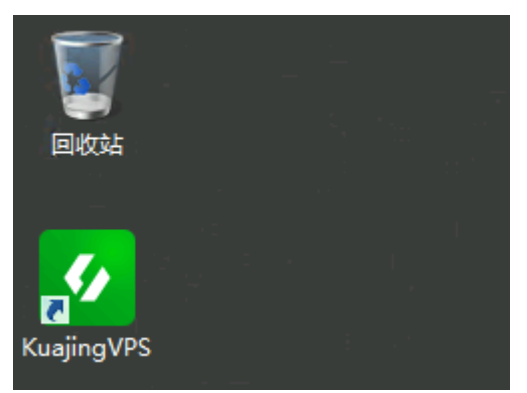

步骤4 登录或者注册账号,参照<mark>跨境卫士帮助中心</mark>使用。

----结束

# 3.4 快速卸载

### 一键卸载

**步骤1** 登录应用编排服务AOS资源栈,找到该解决方案创建的资源栈,单击资源栈名称最右侧"删除"按钮,在弹出的"删除资源栈"提示框输入Delete,单击"确定"进行解决方案卸载。

#### 图 3-20 一键卸载

| 栈 ⑦                                                                           |                                       |                  |                               |   |                               | Ø       | 使用指南 立即创建资源 |
|-------------------------------------------------------------------------------|---------------------------------------|------------------|-------------------------------|---|-------------------------------|---------|-------------|
|                                                                               | 删除资源栈                                 |                  |                               | × | · 资源线名称 ▼ 数认按照资源线名称提          | ¢.      | Q 🛞 🛛       |
| 资源线名称/ID                                                                      |                                       |                  |                               |   | 運動時间 1Ξ                       | 操作      |             |
| deploying-kuajingvs-to-manage-stores<br>77a5beart-bf83-4d78-9433-46251c0dx3bb | 志調定要 副時後 <b>太陽</b> 伐火 太陽伐 内太<br>资源核名称 | 勝句「 黄藤保及黄橋<br>秋窓 | 创建时间                          |   | 2023/04/07 17:18:13 GMT+08:00 | BSA EAT |             |
|                                                                               | deploying-kuajingvs-to-mana           | 部署成功             | 2023/04/07 17:15:49 GMT+08:00 |   |                               |         |             |
|                                                                               | 如您确认要影响资源线及资源,请输入Delete               |                  |                               | - |                               |         |             |
|                                                                               | Delete                                |                  |                               |   |                               |         |             |
|                                                                               |                                       | 确定               | R7M                           |   |                               |         |             |

----结束

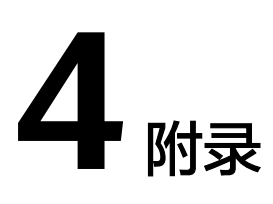

# 名词解释

基本概念、云服务简介、专有名词解释

- 弹性云服务器 ECS: 是一种可随时自助获取、可弹性伸缩的云服务器,可帮助您 打造可靠、安全、灵活、高效的应用环境,确保服务持久稳定运行,提升运维效 率。
- 弹性公网IP EIP:提供独立的公网IP资源,包括公网IP地址与公网出口带宽服务。
   可以与弹性云服务器、裸金属服务器、虚拟VIP、弹性负载均衡、NAT网关等资源
   灵活地绑定及解绑。
- 虚拟私有云 VPC:是用户在云上申请的隔离的、私密的虚拟网络环境。用户可以 自由配置VPC内的IP地址段、子网、安全组等子服务,也可以申请弹性带宽和弹性 IP搭建业务系统。
- 安全组:安全组是一个逻辑上的分组,为同一个VPC内具有相同安全保护需求并相互信任的弹性云服务器提供访问策略。安全组创建后,用户可以在安全组中定义各种访问规则,当弹性云服务器加入该安全组后,即受到这些访问规则的保护。

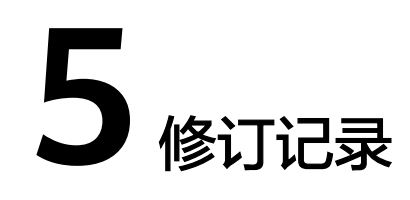

| 发布日期       | 修订记录     |  |
|------------|----------|--|
| 2023-04-30 | 第一次正式发布。 |  |